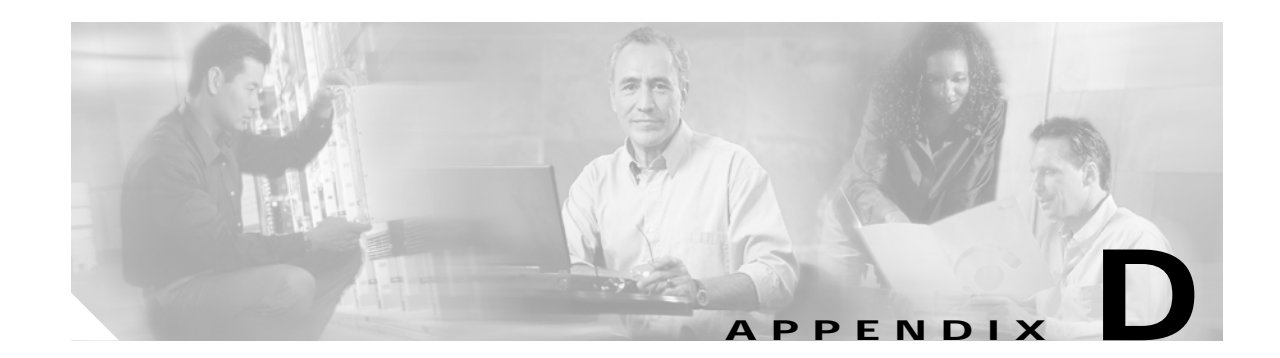

# **Configuring UTStarcom DSL Equipment**

The UTStarcom DSLAM AN-2000 B820 consists of a chassis capable of holding up to 16 ADSL line cards. These line cards support ADSL, ADSL2, and ADSL2+ residential gateways (RGs). Each ADSL line card has 24 ADSL ports that can be used to connect to 24 RGs. Each line card must be configured separately.

In addition to the ADSL cards, the chassis also contains an ICM3 controller card, which controls the GE trunk ports as well as global chassis parameters, such as QoS and VLAN definitions.

A network management application, called Netman 4000, is used to configure the ICM3 and the ADSL line cards.

This chapter presents key details of configuring the UTStarcom DSL equipment as used in the solution, and presents the following topics:

- Provisioning the Netman 4000 Application to Manage the DSLAM, page D-2
- Configuring the ICM3 Ethernet Interface Line Card, page D-5
- Configuring the PCU Card on the DSLAM, page D-12
- Configuring the ADSL Profiles, page D-13
- Configuring the IPADSL3A Line Cards, page D-17

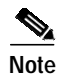

UTStarcom DSL equipment was tested in this solution. This appendix does not provide detailed information about UTStarcom products. Refer to UTStarcom user documentation for further information.

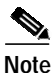

Numbers representing VLANs and IP addresses were derive from various phases of testing and are meant to be used for examples only. Replace these numbers with those required by your particular installation.

# Provisioning the Netman 4000 Application to Manage the DSLAM

Do the following to configure the DSLAM IP addresses and use the Netman 4000 Network Management Application to recognize and provision the DSLAM.

- Configuring the DSLAM to Use the Netman 4000 Network Management Application
- Adding an AN-2000 B820 DSLAM Node to the Netman 4000 Network Management Application
- Configuring DSLAM Node Settings
- Configuring DSLAM Name and Contact Information (Optional)
- Configuring the DSLAM Node Address

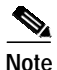

For details, refer to the UTStarcom AN-2000 B820 IP DSLAM Operations Manual, Release 2.4.

# Configuring the DSLAM to Use the Netman 4000 Network Management Application

Do the following to configure the DSLAM to use the Netman 4000 Network Management Application.

- Step 1 Connect an Ethernet cable between Netman 4000 Dell PC laptop and the NMS In port on the back of the PCU module of the AN-2000 B820.
- Step 2 Connect the PC's serial (DS9 connector) port to the ICM3's debug/console port.
- Step 3 Start Hyperteminal session 9600/N/8/1.
- Step 4 At the login prompt, login as admin with the password AdMiN123.
- Step 5 Type ip show ip to check your current out-of-band IP configuration. The default IP address is 10.20.x.x.
- Step 6 Set the IP address for the management system as follows.
  - **a**. At the system prompt, enter the command as shown below.

AN2000\_IB# ip management address 99.98.97.96, netmask 255.255.255.0

- b. When prompted to change the network address, answer yes.
- c. Wait 10 to 15 seconds, then use another PC to ping your LAN gateway to verify the connection.
- Step 7 Set the IP address of the Netman 4000 Dell PC to **99.98.97.90**. You should then be able to telnet from the PC to the AN-2000 B820's address, 99.98.97.96.
- Step 8 Using a console or telnet, telnet to AN-2000 B820. Configure the node as follows to allow SNMP access for your NMS, which is located at 99.98.97.90.

AN2000\_IB# snmp netman-destination 99.98.97.90 primary

Step 9 Save the configuration. AN2000\_IB# save config

## Adding an AN-2000 B820 DSLAM Node to the Netman 4000 Network Management Application

Do the following to add an AN-2000 B820 DSLAM node to the Netman 4000 Network Management Application.

- Step 1 Start the Netman 4000 server by clicking the StartNetmanLite icon on the desktop of the Dell PC.
- Step 2 To use the GUI interface of the Netman Application, launch Internet Explorer and type the following in the Address field:

http://99.98.97.90:9090

Step 3 Log in as user **root**, with password **public**.

The UTStarcom Network Management System window appears, indicating "NetmanLite 4000 version 2.4.6.15P7" at the bottom of the window.

- Step 4 Click the Please Click, Enter message.
- **Step 5** Click the **Edit Lock** icon (the second icon from the top left of the window). Devices cannot be added unless this icon is selected (indicated by a dark gray background).
- Step 6 Move the cursor to the window labeled **root** (right side of screen) and right click.
- Step 7 Choose Create NE from the drop-down list. The Create NE window appears.
  - a. Under NE Type, choose IP DSLAM.
  - b. Under NE Label, enter a name for a new DSLAM (for example, DSLAM\_1).
  - c. Under IP Address, enter the address of the new DSLAM (for example, 99.98.97.96).
  - d. Click **OK** to close the window.

Note If the device is added properly, the new DSLAM (named DSLAM\_1) appears under "root" in the Physical View window (left side of screen). In addition, a red DSLAM icon labeled DSLAM\_1 is displayed in the window labeled "root."

Step 8 Double-click DSLAM\_1.

A new window labeled DSLAM\_1 is displayed.

Step 9 Click the node on the left side of the window under the "root" icon to see the shelf (node) and all the cards in the chassis.

## **Configuring DSLAM Node Settings**

Do the following to configure DSLAM node settings. A node refers to a UTStarcom DSLAM system.

- Step 1 Click the newly configured node on left side of the screen.
- Step 2 Click the **Configuration** tab at the top of the window.
- Step 3 Choose the Node ID menu item.

| 5 5 | Click Apply.                                                                                                 |
|-----|----------------------------------------------------------------------------------------------------|
| te  | The Node ID can be any string that identifies the UTStarcom DSLAM system uniquely.                           |
|     |                                                                                                    |
| ) 4 | Give the DSLAM a node ID it can pass along for a PPPoE session, to identify the node uniquely. Ente<br>9876. |

### Configuring DSLAM Name and Contact Information (Optional)

Do the following to configure the DSLAM name and contact information. (Though not required, this may be useful for network management.)

| Step 1 | Choose <b>Node &gt; System</b> .                                    |
|--------|---------------------------------------------------------------------|
| Step 2 | Enter information about the System Name, Location, and Contact.     |
| Step 3 | Click Apply.                                                        |
| Step 4 | Click the Configuration tab and choose Save from the drop-down menu |

### Configuring the DSLAM Node Address

Do the following to configure the DSLAM node address.

- Step 1 Choose Node > IP Address.
- Step 2 Confirm the default or set the values shown below.

| Area                           | Parameter                  | Setting       |
|--------------------------------|----------------------------|---------------|
| ICMP IP Address                | Address                    | 99.98.97.96   |
|                                | Subnet Mask                | 255.255.255.0 |
| IP Pool for Line Card          | Starting IP Address        | 192.168.100.1 |
|                                | Subnet Mask                | 255.255.255.0 |
|                                | IP Pool Size               | 33            |
| Trap Destination to Netman     | Destination 1: 99.98.97.90 |               |
|                                | Destination 2: 0.0.0.0     |               |
| IP Pool for Standby IP Address | Address                    | 192.168.200.1 |
|                                | Subnet Mask                | 255.255.255.0 |
|                                | IP Pool Size               | 2             |

#### Step 3 Choose Node > NMP Access.

Step 4 Confirm the default or set the values shown below.

Cisco Wireline Video/IPTV Solution Design and Implementation Guide, Release 1.1

| 5       |
|---------|
| Enabled |
|         |

# **Configuring the ICM3 Ethernet Interface Line Card**

The ICM3 card on the DSLAM controls the GE trunk ports that connect the DSLAM to the Cisco aggregation routers (ARs). It also controls QoS mapping of VLANs coming into the DSLAM, as well as the IGMP traffic entering the DSLAM from the trunks. This section presents the following tasks:

- · Viewing the Hardware and Software Version of the ICM3 Line Card
- Enabling IGMP Snooping for the DSLAM System
- Displaying Multicast Group Information
- Using Default Settings for Other ICM3 Card Parameters
- Activating the Internal Ethernet Interfaces of the ADSL Line Cards
- Activating the External GE Trunk Ports
- Disabling RSTP on the DSLAM
- Defining VLANs on the DSLAM to Support Triple-Play Services
- Configuring QoS on the ICM3 Controller Card

#### Viewing the Hardware and Software Version of the ICM3 Line Card

Do the following to view the hardware and software versions of the ICM3 line card.

- Step 1 Choose Node > Shelf1 > SlotA:Active ICM3.
- Step 2 Confirm the following hardware and software versions, which were tested in the solution.

| Parameter        | Setting    |
|------------------|------------|
| Hardware Version | 2990082200 |
| Software Version | 2.3.1.11   |

## Enabling IGMP Snooping for the DSLAM System

Do the following to enable IGMP snooping on the DSLAM system.

- Step 1 Choose Node > Shelf1 > SlotA:Active ICM3.
- Step 2 Click the IGMP tab.
- Step 3 Confirm or set the following as indicated.

| Parameter     | Setting                                                   |
|---------------|-----------------------------------------------------------|
| IGMP Snooping | Enabled                                                   |
| Unknown Group | Drop (do not forward<br>groups that are not<br>requested) |
| IGMP Router   | Leave all items unchecked                                 |

Step 4 Click Apply.

#### **Displaying Multicast Group Information**

Do the following to display multicast group information.

- Step 1 Choose Node > Shelf1 > SlotA:Active ICM3.
- Step 2 Click the Multicast Group tab.
- Step 3 Do no configuration here. However, you can see the active multicast groups, the VLANs ID of the groups, and line card to which a group is forwarded.

## Using Default Settings for Other ICM3 Card Parameters

Do the following to use default settings for other ICM3 card parameters.

Note

Redundancy features of the DSLAM were not used in solution testing.

Step 1 Choose Node > Shelf1 > SlotA:Active ICM3.

Step 2 Click the Switch tab, and use the following default values.

| Parameter      | Setting    |
|----------------|------------|
| DFL Frames     | Discard    |
| Aging Timer    | 300        |
| VLAN ID        | 1          |
| Static Entries | None shown |

Step 3 Click the Mirror tab and use the following default values.

| Parameter             | Setting |
|-----------------------|---------|
| Mirror Port           | None    |
| Mirror Receive Port   | None    |
| Mirror Transport Port | None    |

Step 4 Click the Trunk Port tab and verify that there are no settings.

Step 5 Click the Protection Link tab and select G1 and G2.

Step 6 Click the **Redundancy Support** and use the following default values.

| Setting          |
|------------------|
| Admin Prohibited |
| Prohibited       |
|                  |

#### Activating the Internal Ethernet Interfaces of the ADSL Line Cards

Do the following to activate the internal Ethernet interfaces of the ADSL line cards.

- Step 1 Choose Node > Shelf1 > SlotA:Active ICM3 > Ethernet Port.
- Step 2 Choose Ethernet Port > Internal Ethernet Port.
- Step 3 Confirm that each IPADSL3A line card installed in the DSLAM is shown with the Operational Status of Enabled.

#### Activating the External GE Trunk Ports

Do the following to activate the external GE trunk ports.

- Step 1 Choose Node > Shelf1 > SlotA:Active ICM3 > Ethernet Port.
- Step 2 Click the External Ethernet Ports tab.
- Step 3 Double-click G1 to select it, and configure it as follows.

| Parameter                | Setting            |
|--------------------------|--------------------|
| Port ID                  | G1                 |
| Administrative State     | Unlocked (enabled) |
| Speed Duplex             | N/A                |
| Flow Control             | On                 |
| Incoming Speed Limit     | Disable            |
| Outgoing Speed Limit     | Disable            |
| Broadcast Rate Threshold | 300                |

- Step 4 Click Apply.
- Step 5 Choose G2 and configure it is as in Step 3. except change the **Port ID** to G2.
- Step 6 Click Apply.

## Disabling RSTP on the DSLAM

Do the following to disable RTSP on the DSLAM.

- Step 1 Choose Node > Shelf1 > SlotA:Active ICM3 > RSTP.
- Step 2 Set **RSTP** to **Disable.** This is because of the use of dual GE links.
- Step 3 Click Apply.

# Defining VLANs on the DSLAM to Support Triple-Play Services

Do the following to define VLANs on the DSLAM to support triple-play services.

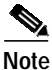

You must first define VLANs under the **ICM3** menu, then assign them to individual DSL ports under the **Slot** configuration.

| Step 1 Choose N | ode > Shelf1 | > SlotA:Active | ICM3 > | VLAN. |
|-----------------|--------------|----------------|--------|-------|
|-----------------|--------------|----------------|--------|-------|

Step 2 Confirm or select the following.

| Parameter     | Setting |
|---------------|---------|
| Unknown VLAN  | Discard |
| Ingress Check | Enabled |

Note

The internal ADSL line cards each have an associated internal Ethernet port that is used to pass traffic from the trunk port to the line card. ADSL Ethernet line cards are shown as 11, 12, 13, and so on. The line cards must be associated with the VLANs that carry data to them. VLANs remain tagged when passed from the trunk port to the line card, or from the line card to the trunk port and out to the AR.

Step 3 Create the new VLAN to be used for broadcast and VOD traffic. To do this, click the **Add** key and enter the following information.

| Parameter     | Setting        |
|---------------|----------------|
| VLAN ID       | 100            |
| VLAN Name     | VideoVlan100   |
| Tagged Port   | 11, 12, 13, G1 |
| Untagged Port | None           |

#### Step 4 Click Apply.

Step 5 Create the new VLAN to be used for voice traffic. To do this, select the Add key and enter the same information as in Step 3, except change VLAN ID to 200.

#### Step 6 Click Apply.

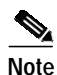

In the hub-and-spoke topology, each DSL port (user) is assigned a unique VLAN to carry the data service. For testing in this release of the solution, VLANs 500–550 were reserved as the data VLANs. One unique VLAN must be defined per user. For test purposes, three data VLANs were defined. The VLANs are tagged when entering or exiting the line card or the G2 trunk port connecting the DSLAM to the AR.

- Step 7 To create a unique data VLAN per user, where all data VLANs are assigned to DSLAM GE Port 2, do the following.
  - a. Click the Add key, and enter the following to define the first data VLAN.

| Parameter     | Setting     |
|---------------|-------------|
| VLAN ID       | 500         |
| VLAN Name     | DataVlan500 |
| Tagged Port   | 11, G2      |
| Untagged Port | None        |

- b. Click Apply.
- c. To define the second data VLAN, proceed as in Step 7a, but change VLAN ID to 501 and VLAN Name to DataVlan501.
- d. Click Apply.
- e. To define the third data VLAN, proceed as in Step 7a, but change VLAN ID to 502 and VLAN Name to DataVlan502.
- f. Click Apply.
- Step 8 Click the Configuration tab and choose Save from the drop-down menu.

#### Configuring QoS on the ICM3 Controller Card

Do the following to configure QoS on the ICM3 controller card.

- Step 1 Choose Node > Shelf1 > SlotA:Active ICM3 > QoS.
- Step 2 Click the **Priority** tab.
- Step 3 Click **11** to highlight Line Card 1.
  - a. Click the DSCP Priority field (right column).
  - b. From the drop-down menu, choose Map DSCP to 802.1p.
  - c. Click Apply.
  - d. Repeat Step 3a through Step 3c for each line card shown in the menu.
- Step 4 Click G1 to highlight the port.
  - a. Click the DSCP Priority field.

Cisco Wireline Video/IPTV Solution Design and Implementation Guide, Release 1.1

b. If this feature is disabled, choose Select Map DSCP to 802.1p from the drop-down menu.

c. Click Apply.

- Step 5 Select G2 to highlight the port, then proceed as in Step 4 and click Apply.
- Step 6 Click the Configuration tab and choose Save from the drop-down menu.
- Step 7 Click the DSCP Priority tab. All the IEEE 802.1p Priority fields on the right side of the screen should be set to 0, by default.
  - a. Change the following DSCP values to map to the selected IEEE 802.1p Priority as shown below.

 $\mathcal{P}$ Tip

To change the priority, click the DSCP value and click on the right side of the screen under IEEE 8021p Priority. Then select the priority from the drop-down menu, clicking **Apply** after each change.

| Parameter | Setting    |
|-----------|------------|
| DSCP 0    | Priority 0 |
| DSCP 24   | Priority 4 |
| DSCP 34   | Priority 4 |
| DSCP 36   | Priority 4 |
| DSCP 46   | Priority 7 |

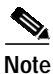

The mapping of DSCP to 802.1p Priority, and the remapping of the 802.1p bits as described above, forces the DSLAM to use the correct downstream priority queue for each service when data is sent to the residential gateway. There are three queues available in the downstream direction. The following table explains how the voice, video, data services are mapped to the ATM queues on the DSLAM.

| Triple-Play Service       | DSCP Value | Remapped 802.1p Value | ATM Queue  |
|---------------------------|------------|-----------------------|------------|
| High-speed data           | 0          | 0                     | 0 (low)    |
| Signaling for video       | 24         | 4                     | 1 (medium) |
| VoD                       | 34         | 4                     |            |
| Multicast/broadcast video | 36         | 4                     |            |
| Voice                     | 46         | 7                     | 2 (high)   |

**b.** Click the **Configuration** tab and choose **Save** from the drop-down menu.

Step 8 Click the Queue Mapping tab and accept the default values, which should be as follows.

| IEEE 802.1p Priority | CoS Traffic Class |
|----------------------|-------------------|
| 0                    | 2                 |
| 1                    | 0                 |
| 2                    | 1                 |

| IEEE 802.1p Priority | CoS Traffic Class |
|----------------------|-------------------|
| 3                    | 3                 |
| 4                    | 4                 |
| 5                    | 5                 |
| 6                    | 6                 |
| 7                    | 7                 |

Step 9 Click the L2 Scheduling tab and use the default values, which should be as follows.

| Parameter            | Setting         |
|----------------------|-----------------|
| Scheduling Method    | Strict priority |
| Weighted Round Robin | Not selected    |

# Configuring the PCU Card on the DSLAM

Do the following to configure the PCU card on the DSLAM.

Note

The defaults are used to configure the PCU card.

Step 1 Click the PCU tab and confirm the following.

| Parameter        | Value |
|------------------|-------|
| Hardware Version | 1.3   |
| Software Version | 1.7   |

Step 2 Click the Clock Source tab and confirm that no external clock is selected.

Step 3 Click the Alarm Indication tab and confirm the following.

| Parameter | Setting           |
|-----------|-------------------|
| Pin Label | Not configured    |
| Severity  | Warning           |
| Level     | Never Raise Alarm |

Step 4 Click the **PDP** tab and confirm the following.

| Parameter                     | Setting  |
|-------------------------------|----------|
| PDP Collect Alarm from<br>PDP | Disabled |
| Control Alarm from PDP        | Disabled |
| Control Buzzer on PDP         | Disabled |

# **Configuring the ADSL Profiles**

The DSLAM supports ADSL, ADSL2, and ADSL+ residential gateways. This section presents the following tasks:

- Creating an ADSL2+ Profile
- Creating an ADSL2 Profile

#### Creating an ADSL2+ Profile

This profile works for the Linksys WAG54GP2 RG and other RGs which support ADSL2+. Do the following to create an ADSL2+ profile.

- Step 1 Using the Netman application, double-click a DSLAM to configure under the Physical View window.
- Step 2 Click the **Provisioning** tab (lower left).
- Step 3 In the window with the name of the node, click the **Profile** tab and choose **ADSL Line Profile** from the menu.
- Step 4 Click Add at the bottom of the ADSL Line Profile window and confirm or enter the following settings:

| Parameter           | Setting                                               |
|---------------------|-------------------------------------------------------|
| Profile Name        | ADSL2+                                                |
| Line Standard       | ADSL2Plus/ADSL2/ReA<br>DSL2/G.dmt Annex A<br>Automode |
| Annex Type          | Annex A                                               |
| Downstream Spectrum | Double                                                |
| Upstream Spectrum   | Single                                                |

| Parameter                                    | Setting             |
|----------------------------------------------|---------------------|
| Trellis Coding                               | On                  |
| Rate Mode                                    | Adaptive at Runtime |
| Target Downstream SNR<br>Margin (dB)         | 6                   |
| Downstream Upshift SNR<br>Margin (dB)        | 9                   |
| Downstream Min Downshift<br>Time (0–16383 s) | 60                  |
| Downstream Bit Swapping                      | Enable              |
| Target Upstream SNR<br>Margin (dB)           | 6                   |
| Upstream Bit Swapping                        | Enable              |
| Spectrum Mask                                | No mask             |
| Transmission Mode                            | FDM                 |
| Max Downstream SNR<br>Margin (dB)            | 31                  |
| Downstream Downshift<br>SNR Margin (dB)      | 3                   |
| Downstream Min Upshift<br>Time (0–16383 s)   | 60                  |
| Max Upstream SNR Margin (dB)                 | 31                  |
| ATM Header Compression                       | Disable             |

Step 5 Click Next. The following should be set by default.

Step 6 Click Next, then confirm or enter the following.

| Parameter                           | Setting    |
|-------------------------------------|------------|
| Downstream Latency                  | Interleave |
| Downstream Interleave<br>delay (ms) | 8          |
| Downstream Min Rate<br>(kbps)       | 11000      |
| Downstream Max Rate<br>(kbps)       | 32736      |
| Upstream Latency                    | Interleave |
| Upstream Interleave Delay<br>(ms)   | 8          |
| Upstream Min Rate (kbps)            | 980        |
| Upstream Max Rate (kbps)            | 1536       |

#### Step 7 Click Apply.

Step 8 Click the Configuration tab and choose Save from the drop-down menu.

# **Creating an ADSL2 Profile**

Do the following to create an ADSL2 profile.

Note

This profile can be used with the Ericsson HM340dp Residential Gateway, which supports ADSL2.

- Step 1 In the Physical View window, double-click a DSLAM to configure.
- Step 2 Click the **Provisioning** tab.
- Step 3 In the window with the name of the node, click the **Profile** tab and choose **ADSL Line Profile** from the menu.
- Step 4 Click Add at the bottom of the ADSL Line Profile window and confirm or enter the following settings:

| Parameter           | Setting                                 |
|---------------------|-----------------------------------------|
| Profile Name        | ADSL2                                   |
| Line Standard       | ADSL2/ReADSL2/G.dmt<br>Annex A Automode |
| Annex Type          | Annex A                                 |
| Downstream Spectrum | Single                                  |
| Upstream Spectrum   | Single                                  |

| Parameter                                    | Setting             |
|----------------------------------------------|---------------------|
| Trellis Coding                               | On                  |
| Rate Mode                                    | Adaptive at Runtime |
| Target Downstream SNR<br>Margin (dB)         | 6                   |
| Downstream Upshift SNR<br>Margin (dB)        | 9                   |
| Downstream Min Downshift<br>Time (0–16383 s) | 60                  |
| Downstream Bit Swapping                      | Enable              |
| Target Upstream SNR<br>Margin (dB)           | 6                   |
| Upstream Bit Swapping                        | Enable              |
| Spectrum Mask                                | No mask             |
| Transmission Mode                            | FDM                 |
| Max Downstream SNR                           | 31                  |

60

31

Disable

Step 5 Click Next. The following should be set by default.

Step 6 Click Next, then confirm or enter the following.

Margin (dB)

Downstream Downshift SNR Margin (dB)

Downstream Min Upshift

Max Upstream SNR Margin

ATM Header Compression

Time (0-16383 s)

(dB)

| Parameter                           | Setting    |
|-------------------------------------|------------|
| Downstream Latency                  | Interleave |
| Downstream Interleave<br>Delay (ms) | 8          |
| Downstream Min Rate<br>(kbps)       | 8764       |
| Downstream Max Rate<br>(kbps)       | 12032      |
| Upstream Latency                    | Interleave |
| Upstream Interleave Delay (ms)      | 8          |
| Upstream Min Rate (kbps)            | 720        |
| Upstream Max Rate (kbps)            | 1536       |

Step 7 Click Apply.

Step 8 Click the **Configuration** tab and choose **Save** from the drop-down menu.

After the RG has trained, do the following to see the actual upstream and downstream bandwidths for that ADSL line: Choose **Node > Shelf1 > Slot 1 > ADSL Port**, and click the **Port** tab. ADSL ports and their status are displayed.

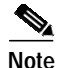

Both the ADSL and ADSL2+ ADSL line profile use Automode. This means the RG runs in its native mode, whether it is ADSL or ADSL2+.

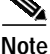

The default ADSL Profile applied by the DSLAM works with most CPEs, but it will run at lower upstream and downstream bandwidths than the ADSL2 configuration described above. The default profile, *Adslprof\_def*, can support the maximum downstream rate of 8064 kbps and the maximum upstream rate of 864 kbps. This rate is only adequate enough to support one STB. If two STBs are to be supported, the ADSL2 or ADSL2+ profile should be selected for the ADSL Line Profile.

# **Configuring the IPADSL3A Line Cards**

This section presents the following tasks:

- Configuring the AN-2000 B820 DSLAM Card Modules
- Verifying the WAN Port
- Configuring and Activating the ADSL Ports
- Configuring ATM PVCs and Assigning Them to ADSL Ports
- · Configuring the Number of MAC Addresses Supported per Port
- Configuring the Port Label Used for DHCP Option 82
- Creating VLAN-to-PVC Mappings for Voice, Video, and Data
- Verifying the Access List Configuration on the DSLAM
- Configuring QoS for the IPADSL3A Line Cards
- Saving the Configuration

## Configuring the AN-2000 B820 DSLAM Card Modules

Each DSL line card acts a separate DSLAM unit, and must be configured separately. Do the following to configure the AN-2000 B820 DSLAM card modules.

- Step 1 In the Physical View window, double-click a DSLAM to configure.
- Step 2 Click the **Provisioning** tab.
- Step 3 Choose Node > Shelf1 > Slot1:IPADSL3A, and check the IPADSL3A line card hardware and software version. The versions tested in the solution are shown below:

| Parameter         | Value         |
|-------------------|---------------|
| Hardware Revision | 2990084000:B1 |
| Software Version  | 5.2.1.8       |

Step 4 From the window on the right, click the **Customized Filter** tab and confirm or set values as shown below:

| Parameter                             | Setting                     |
|---------------------------------------|-----------------------------|
| Semi-Static Forwarding                | Disabled                    |
| Gateway ARP Filter                    | Disabled                    |
| Gateway IP Address                    | 0.0.0.0                     |
| Aging Timer                           | 14400                       |
| Unknown LAN                           | N/A                         |
| Upstream Multicast Filter             | Disabled                    |
| IGMP Last Query Interval              | 2                           |
| IGMP No Response Leave                | 2                           |
| ARP Tracking                          | Disabled                    |
| NetBIOS Filter                        | Uplink Only or Disabled     |
| DHCP Filter                           | Disabled                    |
| DFL Counter                           | 10                          |
| IGMP Snooping                         | Enabled, Discard<br>Unknown |
| DHCP Option 82                        | Enabled                     |
| IGMP Last Query Count                 | 1                           |
| IGMP No Response Leave<br>Query Count | 1                           |

Step 5 Click Apply.

#### Note If IGMP Snooping is enabled but Forward Unknown is also enabled, the broadcast will continue to be forwarded to devices that did not request it, causing multicast flooding and macroblocking to be displayed on attached STBs. Click the PPPoE Intermediate Agent tab (top right) and choose Enabled. Step 6 Step 7 Click Apply. The PPPoE Intermediate Agent Enable field allows the DSLAM node ID and port information to be Note added to any PPPoE request. Step 8 (Optional) If DHCP Option 82 is to be used, click the Packet Policing tab (at the top of the right menu). For each port that will use DHCP, click the port to select it. a. To select multiple ports, click the first port, hold the shift key down, and click the last port. Tip b. Click the **DHCP** check box under IP Address Assignment. Do not click any other fields. c. Click Apply. Step 9 Click the Configuration tab and choose Save from the drop-down menu. The configuration is saved in the DSLAM's flash memory.

#### Verifying the WAN Port

Each IPADSL3A card has an integrated WAN port. This port is enabled automatically. Do the following to verify that the WAN port is up and running.

Step 1 Choose Node > Shelf1 > Slot1 > WAN Port.

Verify the following:

| Parameter            | Setting  |
|----------------------|----------|
| Administrative State | Unlocked |
| Operational State    | Enabled  |
| Actual Speed         | 100 Mbps |
| Duplex               | Full     |

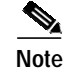

If the Administrative State is Locked, or if the Operational State is Disabled, the card may not be installed properly in the chassis, or it may be defective.

## Configuring and Activating the ADSL Ports

ASDL2, and ADSL2+ line profiles must be created before they can be assigned to an ADSL line. (See Creating an ADSL2+ Profile, page D-13, and Creating an ADSL2 Profile, page D-15.) The profile *adslprof\_def* has default values and is always available. It works well with one STB, but does not allow enough bandwidth to support two broadcast video streams.

Do the following to configure and activate the ADSL ports.

| Step 1 | Attach a configured RG to the ADSL line. (For an RG configuration, see Configuring Ericsson DSL Equipment, page C-1.)                                             |  |
|--------|----------------------------------------------------------------------------------------------------|--|
| Step 2 | Choose Node > Shelf1 > Slot1: IPADSL Port, and click the ADSL Port tab.                                                                                           |  |
| Step 3 | Click Assign Profile (bottom of screen).                                                                                                    |  |
| Step 4 | From the menu, choose <b>Profile ADSL2</b> for the Ericsson 340dp RG, or <b>ADSL2</b> + for the Linksys WAG54GP2 RG or another ADSL2+ RG.                         |  |
| Step 5 | Click <b>OK</b> .                                                                                                    |  |
| Note   | ADSL line configuration cannot be changed unless the port is locked (deactivated). After changes are made, the port needs to be unlocked in order to activate it. |  |
| Step 6 | Click the ADSL line again to highlight it, then click to unlock and activate the port.                                                                            |  |

Note

The DSL or Link light on the ADSL RG should light up and stay on. Also, the Port LED on the IPADSL3A card should light up, to show that the line is active. To see the downstream and upstream bit rates once the port is activated, choose the **ADSL Port** menu.

#### Configuring ATM PVCs and Assigning Them to ADSL Ports

You need to create three permanent virtual circuits (PVCs) and assign to them to ADSL ports (DSL lines). A PVC pair must be created for each service: voice, video, and data.

Do the following to create ATM PVCs and assign them to ADSL ports.

- **Step 1** Create the PVC to be used for the video service.
  - a. In the Physical View window, double-click a DSLAM to configure.
  - b. Click the **Provisioning** tab.
  - c. Choose Node > Shelf1 > Slot1 > ATM VC.

The ATM VC window appears.

- d. Click the Add button at the bottom of the window.
- e. From the list, select the ports to which to assign the PVC.

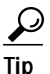

To select multiple ports, click the first port, hold the shift key down, and click the last port.

f. Confirm or enter the following:

| Parameter                    | Setting          |
|------------------------------|------------------|
| VPI                          | 8                |
| VCI                          | 59               |
| CoS                          | N/A <sup>1</sup> |
| Connection Type              | PVC              |
| PPPoA to PPPoE<br>Conversion | Disabled         |
| Multiplex Method             | LLC              |

1. Not applicable to UTStarcom AN-2000 B820 (not ATM).

#### g. Click Apply.

- Step 2 Create the data PVC and assign it to a DSL line.
  - a. Choose Node > Shelf1 > Slot1 > ATM VC.

The ATM VC window appears.

- **b**. Click the **Add** button at the bottom of the window.
- c. From the list, select the ports to which to assign the PVC.
- d. Confirm or enter the following:

| Parameter                    | Setting          |
|------------------------------|------------------|
| VPI                          | 8                |
| VCI                          | 35               |
| CoS                          | N/A <sup>1</sup> |
| Connection Type              | PVC              |
| PPPoA to PPPoE<br>Conversion | Disabled         |
| Multiplex Method             | LLC              |

1. Not applicable to UTStarcom AN-2000 B820 (not ATM).

#### e. Click Apply.

- Step 3 Create the voice PVC and assign it to a DSL line.
  - a. Choose Node > Shelf1 > Slot1 > ATM VC.

The ATM VC window appears.

- **b**. Click the **Add** button (bottom).
- c. From the list, select the ports to which to assign the PVC.

**d**. Confirm or enter the following:

| Parameter                    | Setting          |
|------------------------------|------------------|
| VPI                          | 0                |
| VCI                          | 51               |
| CoS                          | N/A <sup>1</sup> |
| Connection Type              | PVC              |
| PPPoA to PPPoE<br>Conversion | Disabled         |
| Multiplex Method             | LLC              |

1. Not applicable to UTStarcom AN-2000 B820 (not ATM).

#### e. Click Apply.

Step 4 Click the Configuration tab and choose Save from the drop-down menu.

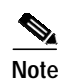

CoS (UBR, CBR, VBR) does not apply to this DSLAM. Instead, Ethernet QoS must be used.

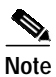

The PVCs created on the DSLAM match the PVCs created on the RGs (residential gateways, ADSL modems, or home access gateways). (For an RG configuration, see Configuring Ericsson DSL Equipment, page C-1.)

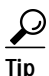

In order to view the amount of data received by each PVC, and whether any data is being dropped, choose **Node > Shelf1 > Slot1** and click the **Performance** tab (bottom of screen). Then click the **Bridge** tab (top of screen).

# Configuring the Number of MAC Addresses Supported per Port

Do the following to configure the number of MAC addresses that can be supported by a specific PVC on a line port.

- Step 1 Click the **Provisioning** tab.
- Step 2 Choose Node > Shelf1 > Slot1 > ADSL Port.
- Step 3 Click the MAC Address Per Port tab.
- Step 4 Choose the number of MAC addresses for each PVC/ADSL line port.
- Step 5 Click the port to be configured.
- Step 6 Click Modify.
- Step 7 From the drop-down list, choose four MAC addresses per port.
- Step 8 Click Apply.

## Configuring the Port Label Used for DHCP Option 82

If DHCP Option 82 is used to add client information to the DHCP request, you must assign each port a port label that is a unique identifier.

Do the following to configure the port label used for DHCP Option 82.

- Step 1 Click the **Provisioning** tab.
- Step 2 Choose Node > Shelf1 > Slot1 > ADSL Port.
- Step 3 Click the Port Label tab.
- Step 4 Choose Port 1, then click Modify.
- Step 5 Enter a label that identifies the DSLAM, Slot, and ADSL Port Number.

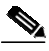

**Note** You can enter any string for the port label. The port label is used by the DHCP server to identify the port and user uniquely.

- Step 6 Click Apply.
- Step 7 Choose the next port, then proceed as in Step 2 through Step 6.
- Step 8Repeat Step 7 for each port.
- Step 9 Click the **Configuration** tab and choose **Save** from the drop-down menu.

#### Creating VLAN-to-PVC Mappings for Voice, Video, and Data

Each VLAN that enters the DSLAM through the GE trunk ports must be mapped to a PVC in order for the data to be sent over the ADSL port to the RG. Conversely, PVCs that carry voice, video, and data traffic from the RG to the DSLAM must be mapped to VLANs before the data can be sent out the GE ports of the DSLAM to the AR.

Do the following to create VLAN-to-PVC mappings for voice, video, and data.

- Step 1 Create the VLAN-to-PVC mapping for the video service.
  - **a**. Click the **Provisioning** tab.
  - b. Choose Node > Shelf1 > Slot1 > VLANs.
  - c. Click the VLAN tab.
  - d. Click Add and confirm or enter the following:

| Parameter      | Setting                                                 |
|----------------|---------------------------------------------------------|
| VLAN ID        | 100                                                     |
| User Isolation | Disabled                                                |
| VLAN Name      | VideoVlan100                                            |
| Tagged Ports   | WAN Only                                                |
| Untagged Ports | 01:08:59, 02:08:59,<br>03:08:59, and so on <sup>1</sup> |

1. Select the PVC port pairs that apply for that VLAN.

#### e. Click Apply.

- **Step 2** Create the VLAN-to-PVC mapping for the voice service.
  - a. Proceed as in Step 1a through Step 1c, but make the following changes:

Set VLAN ID to 200.

Set VLAN Name to VoiceVlan200.

Set Untagged Ports to 01:00:51. (Select the PVC port pairs that apply for that VLAN.)

Set Tagged Ports to WAN.

- b. Click Apply.
- Step 3 Create a VLAN-to-PVC mapping for the data service. In this case, a unique VLAN is assigned to each ADSL port (user) for the data PVC, which is 8:35.
  - **a**. Create a data VLAN for User 1. Proceed as in Step 1a through Step 1c, but make the following changes:

Set VLAN ID to 500.

Set VLAN Name to DataVlan500.

Set Untagged Ports to 01:08:35. (Select the PVC port pairs that apply for that VLAN.)

b. Click Apply.

c. Create a data VLAN for User 2. Proceed as in Step 3a through Step 3b, but make the following changes:

Set VLAN ID to 501.

Set VLAN Name to DataVlan501.

Set Untagged Ports to 02:08:35.

- d. Click Apply.
- e. Create a data VLAN for User 3. Proceed as in Step 3a through Step 3b, but make the following changes:

Set VLAN ID to 502.

Set VLAN Name to DataVlan502.

Set Untagged Ports to 03:08:35. (Select the PVC port pairs that apply for that VLAN.)

f. Click Apply.

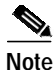

The hub-and-spoke topology calls for a unique data VLAN per ADSL port line (user or subscriber). The valid VLAN range for the test bed was 500–1000. For the purpose of testing, a unique user VLAN was configured per user, as shown above. However, in an actual customer deployment, these configurations can be automated by means of a script.

- **Step 4** Check the ingress rules for the VLANs.
  - a. Choose Node > Shelf1 > Slot1 > VLANs.
  - b. Click the Ingress Rule tab.
  - c. Confirm that Admit All VLANs is shown for each port.

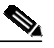

Note If Admit All VLANs is not selected, then the STB was unable to get a DHCP address. UTStarcom recommends that Select All VLANs be used, as this is the default.

- Step 5 Check the VLAN untag settings.
  - a. Choose Node > Shelf1 > Slot1 > VLANs.
  - b. Click the VLAN Untag tab.

All port VLAN pairs should be shown. This is because communication over the DSL line is VLAN untagged.

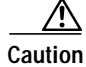

Do not change the default configuration.

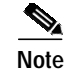

If VLAN tagging is enabled and an Ericsson HAG is being used with an Amino STB, the video service cannot initiate.

# Verifying the Access List Configuration on the DSLAM

Do the following to verify the configuration of access lists on the DSLAM.

- Step 1 Click the **Provisioning** tab.
- Step 2 Choose Node > Shelf1 > Slot1 > Access List.
- Step 3 Confirm that all line card DSL ports and PVCs defined for those ports are shown. The Inbound and Outbound Rules column should be blank.

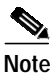

No inbound or outbound rules were defined for solution testing.

## Configuring QoS for the IPADSL3A Line Cards

Do the following to configure QoS for the IPADSL3A line cards.

| Step 1 | Configure packet priority.              |                                                                                                   |                                                                  |                                                          |  |  |
|--------|-----------------------------------------|---------------------------------------------------------------------------------------------------|------------------------------------------------------------------|----------------------------------------------------------|--|--|
|        | a.                                      | Click the <b>Provisioning</b> tab.                                                                |                                                                  |                                                          |  |  |
|        | b.                                      | Choose Node > Shelf1 >                                                                            | Slot1 > QoS.                                                     |                                                          |  |  |
|        | C.                                      | Click Packet Priority tal                                                                         | ).                                                               |                                                          |  |  |
|        | d.                                      | Confirm that all of the Po<br>Assigned rule Index field                                           | rt and PVCs numbers are shown<br>on the right side of the screen | n on the left side of the screen, and that the is blank. |  |  |
| Step 2 | Configure port-based priority.          |                                                                                                   |                                                                  |                                                          |  |  |
|        | a.                                      | Choose Node > Shelf1 > Slot1 > QoS.                                                               |                                                                  |                                                          |  |  |
|        | b.                                      | Click the <b>Port-Based Priority</b> tab.                                                         |                                                                  |                                                          |  |  |
|        | C.                                      | c. Assign priority based on the service. Available priorities are 7–0, with 7 being the highest.  |                                                                  |                                                          |  |  |
| Step 3 | Assign a priority to the voice service. |                                                                                                   |                                                                  |                                                          |  |  |
|        | a.                                      | Click 1-0-51. (This number translates to DSL line number 1, voice ADSL port/PVC pair.)            |                                                                  |                                                          |  |  |
|        | b.                                      | . Click Edit.                                                                                     |                                                                  |                                                          |  |  |
|        | C.                                      | . From the drop-down menu, select priority 7.                                                     |                                                                  |                                                          |  |  |
|        | d.                                      | Click <b>OK</b> .                                                                                 |                                                                  |                                                          |  |  |
|        | e.                                      | Repeat Step 3a through Step 3d for each voice ADSL port/ PVC pair, making changes as noted below. |                                                                  |                                                          |  |  |
|        |                                         |                                                                                                   |                                                                  |                                                          |  |  |
|        | Parameter                               |                                                                                                   | Setting                                                          |                                                          |  |  |
|        | 2-0                                     | )-51 <sup>1</sup>                                                                                 | Priority 7                                                       |                                                          |  |  |
|        | 3-(                                     | )-51 <sup>2</sup>                                                                                 |                                                                  |                                                          |  |  |

- 1. DSL line 2 voice/PVC pair.
- 2. DSL line 3 voice/PVC pair.

- **Step 4** Assign a priority to the video service.
  - a. Repeat Step 3a through Step 3d for each video ADSL port/ PVC pair, making changes as noted below.

| Parameter           | Setting    |
|---------------------|------------|
| 1-8-59 <sup>1</sup> | Priority 4 |
| 2-8-59 <sup>2</sup> |            |
| 3-8-59 <sup>3</sup> |            |

- 1. DSL line 1 video/PVC pair.
- 2. DSL line 2 video/PVC pair.
- 3. DSL line 3 video/PVC pair.
- **Step 5** Assign a priority to the data service.
  - a. Repeat Step 3a through Step 3d for each data ADSL port/ PVC pair, making changes as noted below.

| Parameter           | Setting    |
|---------------------|------------|
| 1-8-35 <sup>1</sup> | Priority 0 |
| 2-8-35 <sup>2</sup> |            |
| 3-8-35 <sup>3</sup> |            |
|                     |            |

- 1. DSL line 1 data/PVC pair.
- 2. DSL line 2 data/PVC pair.
- 3. DSL line 3 data/PVC pair.
- Step 6 Click the Configuration tab and choose Save from the drop-down menu.
- Step 7 Confirm that 802.1p tags are not regenerated (re-marked).
  - a. Choose Node > Shelf1 > Slot1 > QoS.
  - **b**. Click the **802.1p** tab.
  - c. Confirm that Regenerate 802.1p Tag for WAN Port is Disabled.

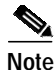

The aggregation router connects to the GE trunk ports from the DSLAM, and re-marks the 802.1p values for any data exiting the DSLAM. Therefore, it is not necessary for the DSLAM itself to re-mark 802.1p values.

#### Saving the Configuration

Do the following to save all configuration changes.

Step 1

Click the **Configuration** tab and choose **Save** from the drop-down menu.

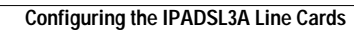

Cisco Wireline Video/IPTV Solution Design and Implementation Guide, Release 1.1